## 文件介绍

该文件夹中共六个文件(config、usecases.sh、usecases\_proxy、usecases\_proxy.exe、usecases\_server、必读.docx)。其中 config 文件夹中存在 config.json (配置文件)、template.xlsx (导出模板)。如果没有找到文件请自行打包。

| 📙 config             | 2022/5/30 10:53 | 文件夹          |            |
|----------------------|-----------------|--------------|------------|
| 💿 usecases.sh        | 2022/5/30 13:20 | Shell Script | 1 KB       |
| 📄 usecases_proxy     | 2022/5/27 16:28 | 文件           | 4,288 KB   |
| 📧 usecases_proxy.exe | 2022/5/27 17:58 | 应用程序         | 4,949 KB   |
| usecases_server      | 2022/5/30 14:29 | 文件           | 21,976 KB  |
| New Section 2015     | 2022/5/30 13:19 | PDF 文件       | 111 KB     |
| 1110                 | ISK/H20         |              |            |
|                      |                 |              |            |
| /// config.json      | 2022/5/30 10:20 | JSON 文件      | 2 KB       |
| 📲 template.xlsx      | 2022/3/30 15:23 | Microsoft E  | xcel 19 KB |
|                      |                 |              |            |

文件共分为三个块,服务器端、网关端、设备(串口)端[运行在 windows 上]。

服务器端的文件包括 config、usecases\_server。

网关端文件包括 usecases.sh、usecases\_proxy(无.exe)。

设备端文件是 usecases\_proxy.exe。

运行

设备端直接运行 usecases\_proxy.exe。

网关端需要借助 usecases.sh 启动。usecases.sh 0 表示杀掉全部网关程序和 代理程序、usecases.sh 1 启动代理和网关程序、usecases.sh 2 重启网关程序。 手动启动时,需要运行 usecases.sh 0 先杀掉正在运行的程序,再运行 usecases.sh 1 开启网关程序和代理。 **注意:**每个程序务必保证同一时间只运行一个。可以手动启动也可以通过 Web 界面启动。

如果需要通过 Web 页面启动**设备端**,需要再 Windows 上安装一个 OpenSSH。

安装步骤如下**:** 

- 以管理员方式打开 Windows PowerShell
- 运行命令:

Get-WindowsCapability -Online | Where-Object Name -like 'OpenSSH\*'

运行命令:

Add-WindowsCapability -Online -Name OpenSSH.Client~~~~0.0.1.0

运行命令:

Add-WindowsCapability -Online -Name OpenSSH.Server~~~0.0.1.0

- 运行命令: Start-Service sshd
- 运行命令: Set-Service -Name sshd -StartupType 'Automatic'
- 运行代码:

if (!(Get-NetFirewallRule -Name "OpenSSH-Server-In-TCP" ErrorAction SilentlyContinue | Select-Object Name, Enabled)) {
 Write-Output "Firewall Rule 'OpenSSH-Server-InTCP' does not exist, creating it..."
 New-NetFirewallRule -Name 'OpenSSH-Server-In-TCP' DisplayName 'OpenSSH Server (sshd)' -Enabled True Direction Inbound -Protocol TCP -Action Allow -LocalPort 22
} else {
 Write-Output "Firewall rule 'OpenSSH-Server-InTCP' has been created and exists."

## 具体安装方法见**:**

}

https://docs.microsoft.com/zh-cn/windows-

server/administration/openssh/openssh\_install\_firstuse